## CUMPLIMENTACIÓN Y PRESENTACIÓN TELEMÁTICA DE LA SOLICITUD

RESOLUCIÓN de 18 de enero de 2019, de la Dirección General de Recursos Humanos de la Consejería de Educación, por la que se convoca la renovación en el cargo de los directores de centros docentes públicos nombrados al amparo de la Orden EDU/166/2015, de 4 de marzo. (PROCEDIMIENTO IAPA 1117)

Conforme a lo indicado en el apartado Segundo de la Resolución de convocatoria, relativo a la presentación de la solicitud y documentación, los directores de los centros docentes públicos que cumplan los requisitos de participación y deseen optar a la renovación de su cargo, deberán <u>cumplimentar y presentar la solicitud de manera exclusivamente electrónica.</u>

Es requisito disponer de <u>identidad digital</u> (DNI-e, Certificado emitido por la Fábrica Nacional de Moneda y Timbre (FNMT), o cualquier otro reconocido por esta administración), así como <u>firma digital</u> (Autofirm@ o cualquier otro reconocido por esta administración).

## 1. Puede acceder a la solicitud:

 <u>Desde el Portal de Educación</u>, donde está publicada la convocatoria, pulsando sobre el icono
 <u>tramitacastillayleón</u> que le digirá asimismo a la Sede Electrónica,

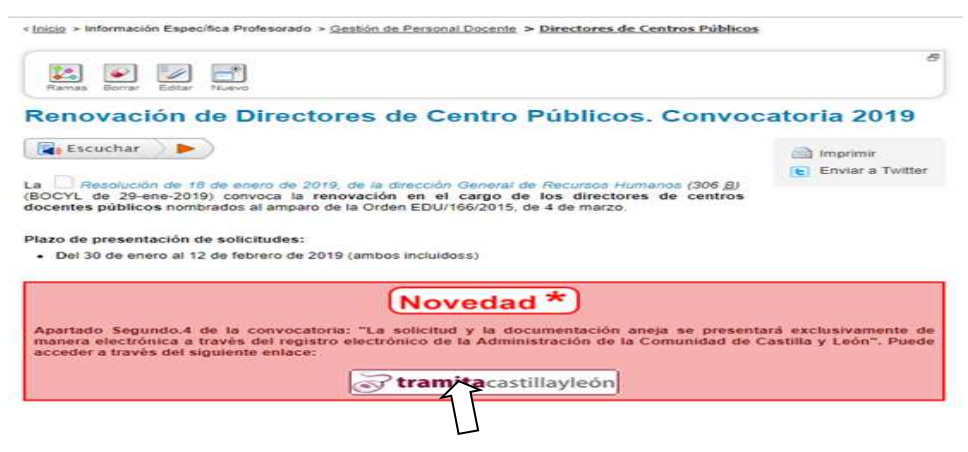

O bien dirigiéndose a:

 ✓ <u>Desde Sede Electrónica https://www.tramitacastillayleon.jcyl.es/</u> En concreto el trámite es accesible en: <u>https://www.tramitacastillayleon.jcyl.es/web/jcyl/AdministracionElectronica/es/Pl</u> <u>antilla100DetalleFeed/1251181050732/Tramite/1284778098682/Tramite</u>

Ambos accesos le dirigirán al espacio de Sede Electrónica donde está la convocatoria y el Formulario de Solicitud que debe cumplimentar.

| l de Educación de la Junt 🔿 Profesora<br>Edición Ver Favoritos Herramient<br>Jueva carpeta 👻 G Google 🔷 Portal d | do - Portal de Educac 🥵 Proceso de renovación del 🗙 🛄<br>as Ayuda<br>e Educación                                                                                                    | <u>a</u> .                                                                                                    | - 🔝 🔻 🖃 🖶 👻 Página 🕶 Seguridad 👻 Herramientas 🕶 |
|----------------------------------------------------------------------------------------------------|----------------------------------------------------------------------------------------------------|----------------------------------------------------------------------------------------------------|-------------------------------------------------|
| Junta de<br>Castilla y León                                                                                      | Texto de búsqueda                                                                                                    | Q                                                                                                    | ☑ ☑ ↑ <sup>Otros</sup> temas                    |
| REDE ELECTRÓNICA                                                                                                 | TRÁMITES Y SERVICIOS V INFORMACIÓN DE V<br>INTERES                                                                                                    | AYUDA SOBRE Y PROTECCIÓN<br>ADMINISTRACIÓN<br>ELECTRÓNICA                                                                                                    | DE DATOS ATENCIÓN USUARIOS<br>TELÉFONO 012      |
| SEDE ELECTRÓ<br>de Castilla y León                                                                               | INICA                                                                                                    |                                                                                                    | V                                               |
|                                                                                                    |                                                                                                    |                                                                                                    |                                                 |
| PROCESO DE R<br>PÚBLICOS                                                                                         | ENOVACIÓN DEL CARGO DE E                                                                                                    | DIRECTOR DE LOS CEN                                                                                                    | ITROS DOCENTES                                  |
|                                                                                                    | ENOVACIÓN DEL CARGO DE D                                                                                                    |                                                                                                    |                                                 |
| PROCESO DE R<br>UBLICOS                                                                                          | ENOVACIÓN DEL CARGO DE D                                                                                                    | CIRECTOR DE LOS CEN                                                                                                    |                                                 |
| PROCESO DE R<br>2ÚBLICOS                                                                                         | ENOVACIÓN DEL CARGO DE E                                                                                                    | SURECTOR DE LOS CEN                                                                                                    | ITROS DOCENTES                                  |
| PROCESSO DE R<br>DÚBLICOS                                                                                        | ENOVACIÓN DEL CARGO DE E<br>Illeyleon jod es /web/jog/(Administracion/Exectronical est/Plantilla 1000 estalle/re<br>erramientas Ayada<br>Portal de Educación<br>NICA TRAMITES Y SERVICIOS V INFORMACIÓN DE<br>INTERES     | AVUDA SOBRE<br>ADMINISTRACIÓN<br>AVUDA SOBRE<br>ADMINISTRACIÓN<br>ATELENTICIÓN<br>ATELENTICIÓN<br>ATE | ITROS DOCENTES                                  |
| PROCESO DE R<br>UBLICOS<br>RA<br>Nexos                                                                           | ENOVACIÓN DEL CARGO DE D<br>Illyfonjojde/web/gyl/AdministracionElectronica/es/Pluntilla 1000-tallafee<br>erzemientas: Ayuda<br>Portal de Educación<br>NICA<br>TRAMITES Y SERVICIOS NIVE ORGANIZACIÓN DE<br>Ón electrónica | ATISTIBIOSO732/Tramber 2547780988 - @ C Bu                                                                                                    | ITROS DOCENTES                                  |

# 2. Los pasos para la tramitación son:

| 🗧 🕘 🔋 https://www.ae.jcyl.es/adme20/procesarFormulario.do        |                               | ÷ ≙ ≎           | Buscar | <br>ව- බර                                 |
|------------------------------------------------------------------|-------------------------------|-----------------|--------|-------------------------------------------|
| 😼 Proceso de renovación del car 🥫 Administración Electrónica 🗙 🎦 |                               |                 |        |                                           |
| Archivo Edición Ver Favoritos Herramientas Ayuda                 |                               |                 |        |                                           |
| 😫 🧾 Nueva carpeta 👻 Ġ Google 🔇 Portal de Educación               |                               |                 | 🙆 * 🗄  | 🖞 👻 🖃 👻 Página 🕶 Seguridad 👻 Herramienta: |
| Ayuda                                                            | Fecha: 29/01/2019 Hora: 11:00 | <b>v</b>        |        |                                           |
| Pasos para la<br>Tramitación Electrónica                         | - AN                          |                 | T      |                                           |
|                                                                  | (e) (e)                       | S @ M           | 9      | A CONTRACT                                |
| 1 Cumplimentar la solicitud > 2 Comprobar se                     | olicitud presentada           | Acuse de recibo |        |                                           |

## **2.1. CUMPLIMENTAR LA SOLICITUD**.

Cumplimentar los campos requeridos. Tenga en cuenta que tienen validaciones, por tanto si alguno no están correctamente cumplimentado se lo señalará para su corrección.

### 2.2. COMPROBAR LA SOLICITUD PRESENTADA

Comprobar los datos de la solicitud presentada y si está de acuerdo, ir al siguiente paso, desde el que puede adjuntar la documentación requerida.

| derechos recogidos en la información adicional.                                                                                                    |   |
|----------------------------------------------------------------------------------------------------|---|
| Podrá consultar la información adicional y detallada sobre protección de datos en el Portal de Educación de la Junta de Castilla y León<br>(http://www.educa.jcyl.es) y/o en la sede electrónica https://www.tramitacastillayleon.jcyl.es así como en las Direcciones Provinciales de Educación. |   |
| ENVIAR 2/:                                                                                                    | 2 |
|                                                                                                    |   |

Está confirmando el envío de la solicitud.

|                                                                                                    |                              |                                         | 0.4                  |                                | -                             | ~~~      | X ( |
|----------------------------------------------------------------------------------------------------|------------------------------|-----------------------------------------|----------------------|--------------------------------|-------------------------------|----------|-----|
| nttps://www.ae.jcyl.es/adme20/procesarFormulano.do                                                           |                              |                                         | + ■ C Bus            | car                            | ţ                             | 10 23    | 253 |
| oceso de renovación del car National de la companya de la companya de la companya de la companya de la compa |                              |                                         |                      |                                |                               |          |     |
| vo Edición ver Pavontos Pienamientas Ayuda                                                                   |                              |                                         |                      |                                |                               |          |     |
| Nueva carpeta      Google     Vortal de Educación     El TOLINUIARIO CON ASUNIO SOLIT                        | TTUD KENUVACIUN DEL          | CARGO DE DIRECTOR I                     |                      |                                | agina • Segundad • Herr       | amientas |     |
| está preparado para su present                                                                               | ación electrónica. Verifique | que todos los datos son o               | orrectos.            |                                |                               |          |     |
| Bulco Siguiante para continua                                                                                | con al prococo do Anovado    | y Firma                                 |                      |                                |                               |          |     |
| Puise Signence para continual                                                                                | con el proceso de Anexado    | y riffia.                               |                      |                                |                               |          |     |
|                                                                                                    |                              | Siguiente                               |                      |                                |                               |          |     |
|                                                                                                    |                              |                                         |                      |                                |                               |          |     |
| Datos del Formulario                                                                                         | Vista previa                 |                                         |                      |                                |                               |          |     |
|                                                                                                    | -                            |                                         |                      |                                | i.                            | -        |     |
| DE DIRECTOR DE CENTRO DOCENTE PÚBLICO                                                                        | °C Teléfonos (fijo / r       | " Teléfonos (fijo / móvil)              |                      |                                | o electrónico                 |          |     |
| - ANEXO I                                                                                                    | odel                         |                                         |                      |                                |                               | -        |     |
| Centro destino: Dirección Provincial de                                                                      | 2                            |                                         |                      |                                |                               |          |     |
| Educación de VALLADOLID(Cod: 00032196)                                                                       | Centro en el qu              | e eierce el cargo de director           |                      | Código del centro              |                               | 1        |     |
| Lange a protection and the                                                                                   | °c CP                        |                                         |                      |                                |                               |          |     |
| Datos del Solicitante                                                                                        | Domicilio                    |                                         |                      |                                |                               |          |     |
| Number -                                                                                                    | S Localidad                  |                                         | Provincia            | C.                             | 2                             |          |     |
| NOMDRE<br>NIF: 106                                                                                           | S Cuerro por el o            | ue participa Asi                        | natura Área Ciclo o  | Especialidad                   |                               |          |     |
|                                                                                                    |                              |                                         | ,                    |                                |                               |          |     |
| Datos del Representante                                                                                      |                              |                                         |                      |                                |                               |          |     |
|                                                                                                    | SOLICITO SE                  | r admitido a la convocatoria d          | e renovación de      | directores atendiendo a        | a lo establecido en el        |          |     |
|                                                                                                    | articulo 136.2               | de la Ley Orgánica 2/2006, de :         | de mayo, de Edu      | ucación.                       |                               |          |     |
|                                                                                                    |                              |                                         |                      | 1 M                            |                               |          |     |
|                                                                                                    | datos consignad              | os en esta solicitud. Asimismo, declara | conocer que la inexa | ctitud, falsedad u omisión, de | carácter esencial, en cualqui | er.      |     |
|                                                                                                    | dato o document              | o conveyara la percida de todos los des | echos demiados de es | te proceso, con independencia  | ne las resnonsabilidades a gr | 10 C     |     |

### 2.3. ANEXADO Y FIRMA

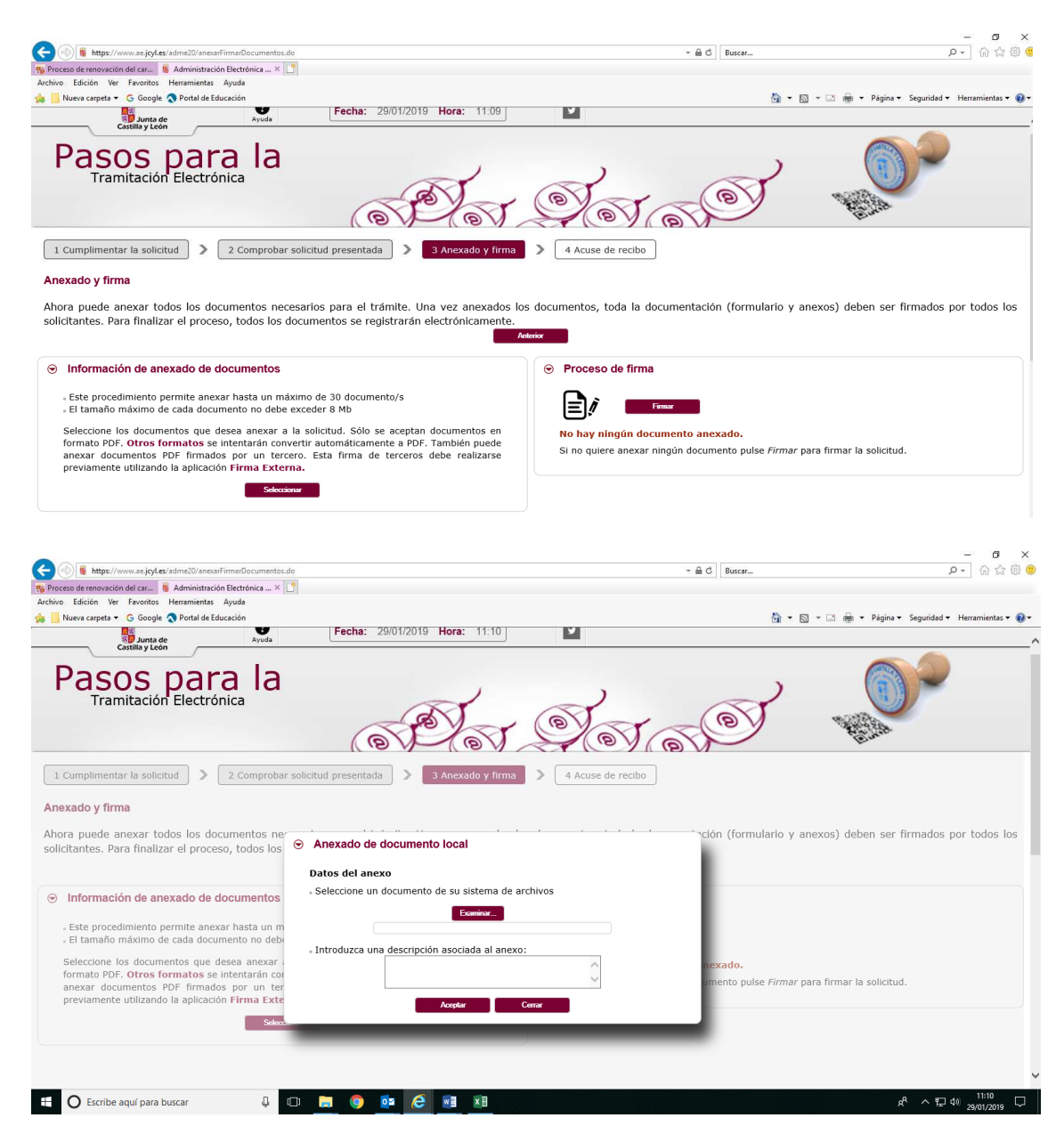

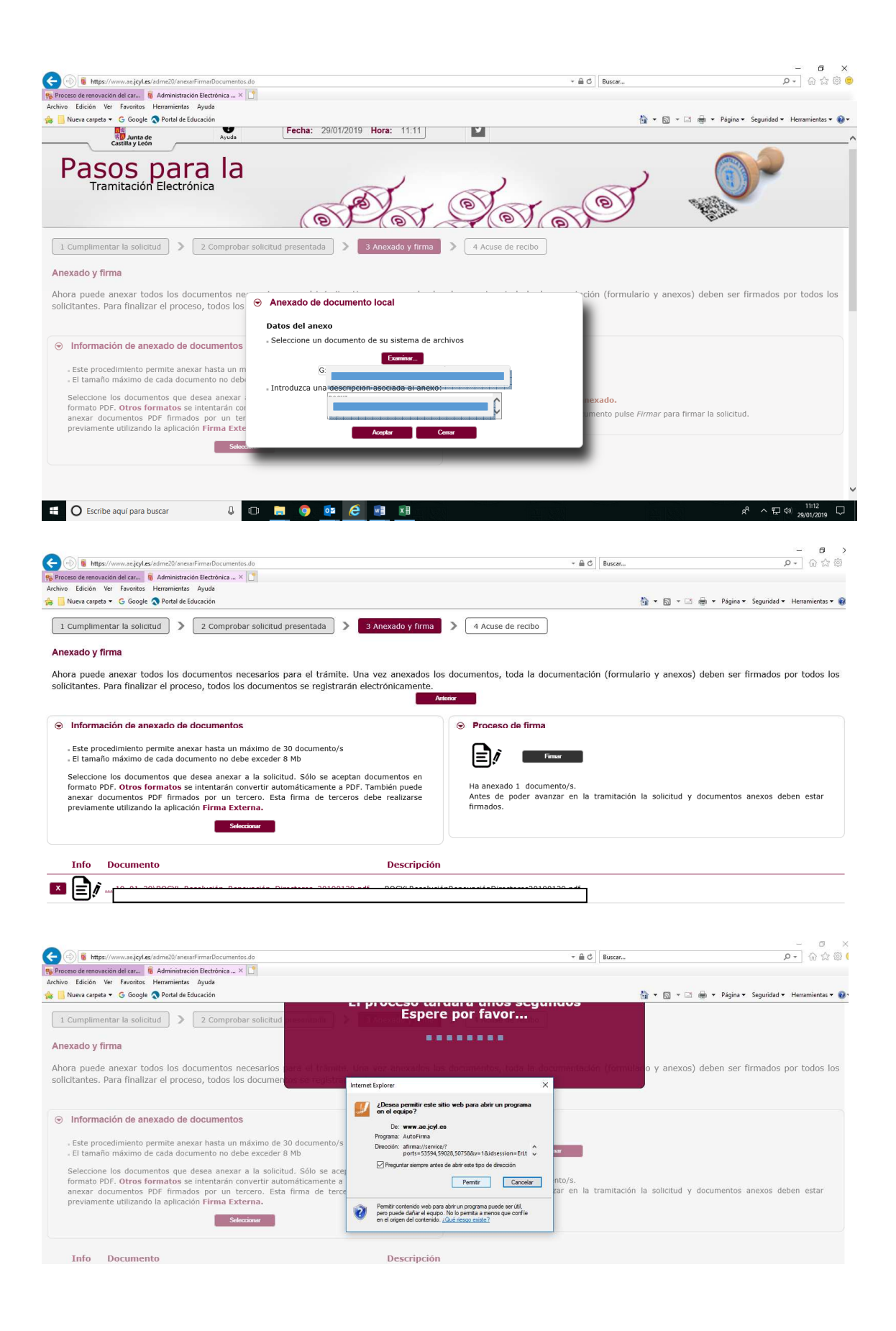

| -                                                                                                    |                                                                                                    |                                     | - 0                               |
|----------------------------------------------------------------------------------------------------|----------------------------------------------------------------------------------------------------|-------------------------------------|-----------------------------------|
| (C) (a) https://www.ae.jcyl.es/adme20/anexarFirmarDocumentos.do                                                                                                    | ÷ ≙ ≎                                                                                                    | Buscar                              | P- 🖓 🔅                            |
| 🕦 Proceso de renovación del car 🧃 Administración Electrónica × 📑                                                                                                    |                                                                                                    |                                     |                                   |
| Archivo Edición Ver Favoritos Herramientas Ayuda                                                                                                    |                                                                                                    |                                     |                                   |
| 🚖 📒 Nueva carpeta 🔻 Ġ Google 🔕 Portal de Educación                                                                                                    |                                                                                                    | 🏠 🕶 🔝 📼 📾 🕶 Págia                   | na 🔹 Seguridad 👻 Herramientas 👻 🌘 |
| 1 Cumplimentar la solicitud > 2 Comprobar solicitud                                                                                                    | Espere por favor                                                                                                    |                                     |                                   |
| Anexado y firma                                                                                                    |                                                                                                    |                                     |                                   |
| Ahora puede anexar todos los documentos necesarios para a                                                                                                    |                                                                                                    | in (formulado y anexos) deben se    | er firmados por todos los         |
| solicitantes. Para finalizar el proceso, todos los documentos el                                                                                                    | Diálogo de Seguridad                                                                                                    |                                     |                                   |
| Información de anexado de documentos . Este procedimiento permite anexar hasta un máximo de 30 do<br>. El tamaño máximo de cada documento no debe exceder 8 Mb Sedeccione los documentos que desea anexar a la solicitud. S Serbato PDF. Otros formatos se internarán convertir automáti<br>anexar documentos PDF firmados por un tercero. Esta firm<br>previamente utilizando la aplicación Firma Externa. Leterior | Selectione un certificado 20 C C C<br>Confirme el certificado pulsando Aceptar. Si no es este el certificado que desea<br>U C Concelar. | rramitación la solicitud y document | os anexos deben estar             |
| Info Documento                                                                                                    | Descripción                                                                                                    |                                     |                                   |

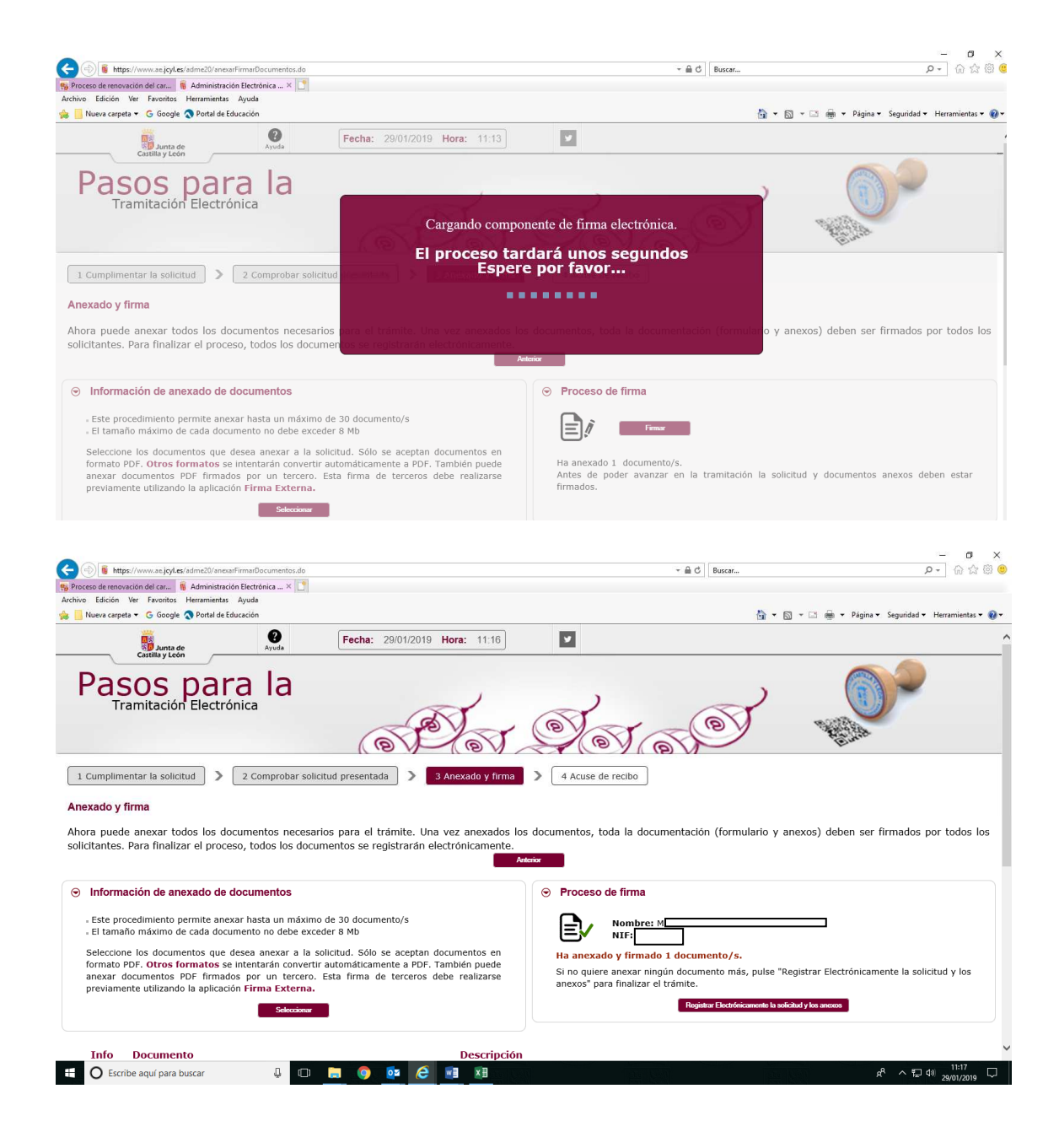

### 2.3. REGISTRO TELEMÁTICO Y RECIBO DE CONFIRMACIÓN

Puede acceder a la solicitud y documentos presentados, sus identificadores de número de registro, fecha y hora de presentación, asunto, etc.

Con el identificador, puede recuperar en cualquier momento, la documentación, accediendo a la Sede Electrónica, en el apartado "Verificar documentos".

| Tramitación Electrónica                                                                                                    |
|----------------------------------------------------------------------------------------------------|
| 1 Cumplimentar la solicitud > 2 Comprobar solicitud presentada > 3 Anexado y firma > 4 Acuse de recibo                                                                                                    |
| La solicitud ha sido presentada correctamente. Aqui puede ver un resumen de los datos recogidos durante el proceso. Debe imprimir o guardar en<br>disco este resumen de presentación de documentos. Como acuse de recibo, es importante que descargue o imprima el Recibo de Presentación de<br>Documentos, ya que contiene los mismos datos pero sellados por la Junta de Castilla y León, y le servirá como comprobante con todas las garantías<br>legales para futuras referencias. |
| Ver el Resamen de Presentación de Decamentas Ver el Recibo de Presentación de Decamentos                                                                                                    |
| Resumen de Presentación de Documentos                                                                                                    |
| <b>RESUMEN DE PRESENTACIÓN DE DOCUMENTOS</b>                                                                                                    |
| 1. Información de registro electrónico                                                                                                    |

Si en alguna fase de la tramitación electrónica de esta solicitud tiene alguna duda, puede ser de ayuda revisar en la Sede Electrónica, el apartado "AYUDA SOBRE ADMINISTRACIÓN ELECTRÓNICA" o puede dirigirse al teléfono de información administrativa 012.

| Junta de<br>Castilla y León    | Texto                        | o de búsqueda             | Q                                            |                     | Corros<br>temas                   |
|--------------------------------|------------------------------|---------------------------|----------------------------------------------|---------------------|-----------------------------------|
| ★<br>SEDE ELECTRÓNICA          | TRÁMITES Y SERVICIOS 🗸       | INFORMACIÓN DE<br>INTERÉS | AYUDA SOBRE<br>ADMINISTRACIÓN<br>ELECTRONICA | PROTECCIÓN DE DATOS | ATENCIÓN USUARIOS<br>TELEFONO 012 |
|                                |                              |                           | Sede y Administración<br>electrónica         |                     | N                                 |
| SEDE ELECTRÓN                  | NICA                         |                           | Servicios de Administración<br>Electrónica   |                     | -                                 |
| de Castilla y León             |                              |                           | Preguntas más Frecuentes                     |                     |                                   |
|                                |                              |                           | Requisitos Técnicos                          | 8 1 1               |                                   |
|                                |                              |                           | Certificaciones y Sellos                     |                     |                                   |
| Sede Electrónica > Ayuda sobre | e administración electrónica |                           | Teletramitación con<br>formularios PDF       |                     |                                   |
| AYUDA SOBRE A                  | DMINISTRACI                  | ÓN ELECTRÓ                | ÓNICA                                        | _                   |                                   |
|                                |                              |                           |                                              |                     |                                   |
|                                |                              |                           |                                              |                     |                                   |
|                                |                              |                           |                                              |                     |                                   |
|                                |                              |                           |                                              |                     |                                   |